## 11.11.0 Release Notes

Last Modified on 11/22/2024 12:10 am EST

## Estimated Release Date (All): 11/10/2024

## Feature Enhancements:

ı

| Release 11.11.0    |                                                                                                    |
|--------------------|----------------------------------------------------------------------------------------------------|
| Columns in the     | Main Menu > Admin Tools > eMAR > PRN                                                                              |
| Medications Given  |                                                                                                    |
| grid on the PRN    | The bottom grid on the <b>PRN</b> screen for <b>Medications Given</b> can now be manipulated similarly to the way |
| screen in eMAR can | the grid on the eMAR Pass History report screen can be. Users can drag column boundaries to shrink or             |
| now be resized,    | expand columns; they can drag a column title to change the order in which the columns appear, they                |
| moved, sorted and  | can click on the column titles to sort the data based on that column and click again to change from               |
| filtered           | ascending to descending; and they can use the search boxes above the grid and above each column to                |
|                    | find and filter data to a specific subset to make it easier to look for key information needed when               |
|                    | deciding if it about passing PRN medications.                                                                     |
|                    | Users can also use the "Group by" option to drag a column header into the grouping box to create views            |
|                    | of the data that group passes by a particular criteria (medication name is a common choice).                      |

## **Issues Resolved:**

| Release 11.11.0                    |                                                                                                    |
|------------------------------------|----------------------------------------------------------------------------------------------------|
| Sequester Button<br>stays in place | The Sequester feature gives you the ability to mark a specific client's records as private from one of your staff members. This can be used if one of your staff members is familiar with or related to the client. There was a problem where the Sequester button would move when a user tried to click it. This issue has been fixed. |

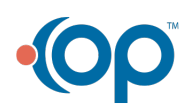